## TCP 445 通訊埠的關閉方式 (簡國璋 撰稿)

近日,新的一波變種勒索病毒 Petya 正四處肆虐中,相較於五月間造成全球恐慌的 WannaCry 勒索病毒, Petya 的散播管道主要有兩種:

- 同樣是利用微軟的安全弱點: MS17-0106 Etetnalblue 來針對使用者進行攻擊,不同於 WannaCry 的地方, Petya 入侵電腦後,會修改電腦硬碟中的主要開機磁區(Master Boot Record, MBR)的設定,而且建立電腦 排程於一小時內重新開機,開機時會於電腦螢幕跳出勒索訊息視窗,讓使用者無法進行任何操作。
- 2. 駭客會利用微軟官方的 PsExec 遠端執行工具,以「進階持續性滲透攻擊」(Advanced Persistent Threat, APT) 的手法進行入侵,一旦入侵成功,將可以潛伏於內部網路中並感染控制內部重要伺服器,進一步發動勒 索病毒攻擊。

對此,本中心建議本校同仁應採取以下防範措施來避免感染:

1. 套用安全性弱點 MS17-010 EternalBlue (<u>https://technet.microsoft.com/zh-tw/library/security/ms17-</u>010.aspx)修補更新。

2.停用 TCP 連接埠 445。

停用 TCP 連接埠 445 的步驟如下:

步驟1、開啟「控制台」,選擇「系統及安全性」,如下圖所示。

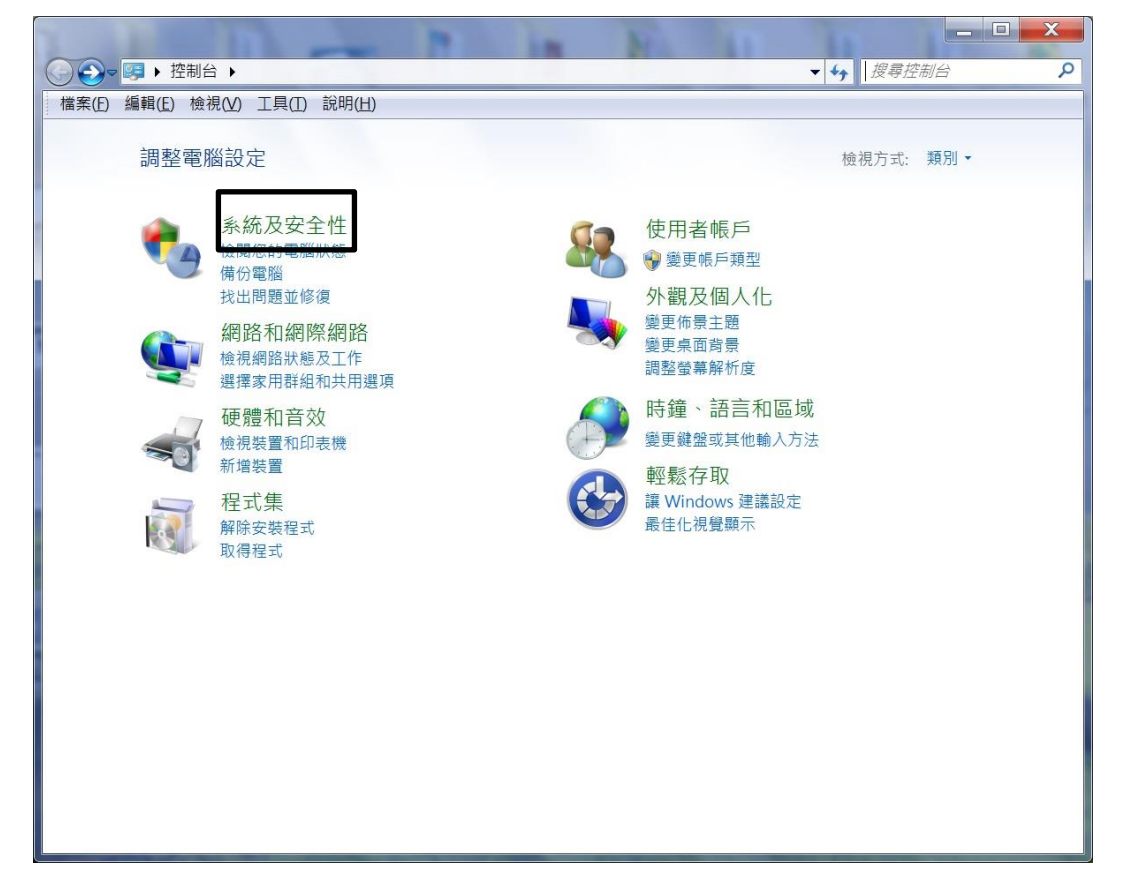

步驟 2、選擇「Windows 防火牆」,如下圖所示。

|                         | 全性▶   | <ul> <li>      世界 授募控制台    <li> </li> </li></ul>                           |
|-------------------------|-------|----------------------------------------------------------------------------|
| 檔案(E) 編輯(E) 檢視(V) 工具(I) | 說明(出) |                                                                            |
| 控制台首頁<br>● 系统及安全性       | P     | 行動作業中心<br>檢閱電腦的狀態和解決問題   🌍 變更使用者帳戶控制設定   疑難排解常見電腦問題                        |
| 網路和網際網路<br>硬體和音效        |       | 整實經過原到範疇的時間<br>Windows 防火牆<br>檢查防火臟狀態 · 允許裡式通過 Windows 防火牆                 |
| 程式集<br>使用者帳戶<br>外觀及個人化  |       | 糸統<br>檢視 RAM 大小及處理器速度 │ 檢查 Windows 體驗指數 │ 發 允許遠端存取 │<br>查看此電腦的名稱 │ 發 裝置管理員 |
| 時鐘、語言和區域<br>輕鬆存取        | 2     | Windows Update<br>開啟或關閉自動更新   檢查更新   檢視已安裝的更新                              |
|                         | 1     | <b>電源選項</b><br>唤醒電腦時必須輸入密碼   變更電源按鈕行為   變更電腦睡眠的時間                          |
|                         | R.    | 備份與還原<br>備份電腦 │ 從備份邊原檔案                                                    |
|                         | 2     | Windows Anytime Upgrade<br>取得新版 Windows 7 的其他功能                            |
|                         | (îi   | 糸統管理工具<br>釋放磁碟空間   重組您的硬碟   ♥ 建立及格式化硬碟磁碟分割   ♥ 檢視事件記錄檔  <br>♥ 排程工作         |
|                         | £     | Flash Player                                                               |
|                         |       |                                                                            |

步驟3、選擇「進階設定」,如下圖所示。

| ●●●●● ▶ 控制台 ▶ 糸統及安                                                 | 全性 ▶ Windows 防火牆                                                      | - □ X                                                         |
|--------------------------------------------------------------------|-----------------------------------------------------------------------|---------------------------------------------------------------|
| 檔案(E) 編輯(E) 檢視(V) 工具(I)                                            | 說明(出)                                                                 | )                                                             |
| 控制台首頁<br>允許程式或功能通過 Windows<br>防火牆<br>變 變更通知設定                      | 使用 Windows 防火牆來協助保護約<br>Windows 防火牆有助於防止駭客及惡意軟體認<br>防火牆如何協助保護我的電腦?    | ② ② 您的電腦 ◎ 過網際網路或網路存取您的電腦。                                    |
| ●<br>●<br>●<br>●<br>●<br>●<br>●<br>●<br>●<br>●<br>●<br>●<br>●<br>● | 什麼是網路位置? 初域網路( <u>M</u> ) 連結到網域之工作地點的網路                               | 已連線 🔊                                                         |
| 先此期11分1月9日30日1月1日                                                  | Windows 防火牆狀態:<br>連入連線:<br>使用中的網域網路:                                  | 開啟<br>封鎖對於不在允許的程式清單中之程式的所有連入<br>連線<br><b>i</b> takming.edu.tw |
|                                                                    | <ul> <li>通知広思:</li> <li>② 家用或工作場所(私人)網路</li> <li>◎ 公用網路(P)</li> </ul> | <ul> <li>A (Q)</li> <li>未連線 ◆</li> <li>未連線 ◆</li> </ul>       |
| 請參閱<br>行動作業中心<br>網路和共用中心                                           |                                                                       |                                                               |

步驟 4、選擇「輸入規則」、「新增規則(N)...」,如下圖所示。

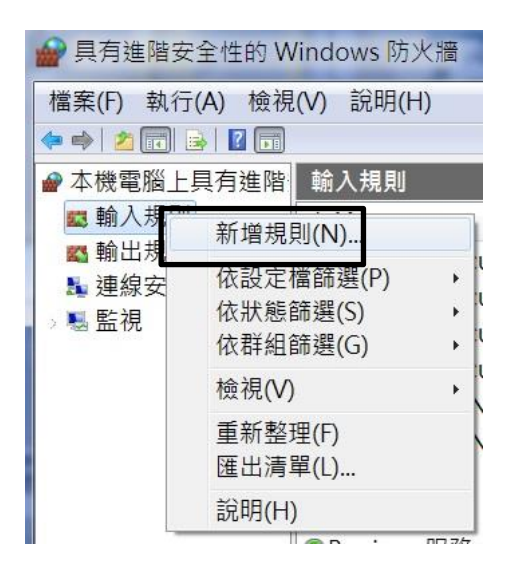

步驟 5、選擇「連接埠」後,點選「通訊協定及連接埠」,如下圖所示。

| 一新用朝八號則稱靈<br>規則類型<br>選取要建立的防火牆規則類型                                |                                                                      |
|-------------------------------------------------------------------|----------------------------------------------------------------------|
| # 相則類型         通訊協定及連接埠         ● 執行動作         ● 設定檔         ● 名稱 | #要理立 確 類 型 的 規 即 。<br>・<br>・<br>・<br>・<br>・<br>・<br>・<br>・<br>・<br>・ |
|                                                                   | <上一步(B) 下一步(N) > 取消                                                  |

步驟 6、點選「TCP」和「特定本機連接埠」, 輸入 445, 按下「下一步」, 如下圖所示。

| 新增輸入規則精整      |                                         |
|---------------|-----------------------------------------|
| 通訊協定及連接埠      |                                         |
| 指定套用這個規則的通訊協定 | 與連接埠。                                   |
| 步驟:           | 此規則會套用至 TCP 或 UDP?                      |
| • 規則類型        | ● TCP(T)                                |
| • 通訊協定及連接埠    | () UDP(U)                               |
| • 執行動作        |                                         |
| • 設定檔         | 這個規則套用至所有本機連接埠或特定本機連接埠?                 |
| • 名稱          | ◎ 所有本機連接埠(A)                            |
|               | ◎ 特定本機建接埠(2):<br>範例: 80, 443, 5000-5010 |
|               |                                         |
|               |                                         |
|               |                                         |
|               |                                         |
|               |                                         |
|               | 深入了解通訊協定及連接埠                            |
|               |                                         |
|               |                                         |
|               |                                         |
|               |                                         |
|               |                                         |
|               | <上一步(B) 下一步(D) > 取消                     |

步驟7、點選「封鎖連線」,按下「下一步」,如下圖所示。

| 💣 新增輸入規則精靈                                                          |                                                                                                    |
|---------------------------------------------------------------------|----------------------------------------------------------------------------------------------------|
| <b>執行動作</b><br>指定要在連線符合規則中指定                                        | 的條件時採取的動作。                                                                                                    |
| <b>步驟:</b> <ul> <li>規則類型</li> <li>通訊協定及連接埠</li> <li>執行動作</li> </ul> | 當連線符合指定的條件時,應採取哪些動作?<br>⑦ <b>允許連線(A)</b><br>這包含使用 IPsec 保護的連線,以及未使用 IPsec 保護的連線。<br><b>⑧ 僅允許安全連線(C)</b><br>這口句全尸使用 IPsec 驗證的連線。會使用 [連線安全性報目]] 節點中的 IPsec 內茲和 |
| <ul> <li>設定檔</li> <li>名稱</li> </ul>                                 | ○ 封鎖連線(K)                                                                                                    |
|                                                                     | <u>深入了解動作</u><br>< <u>∠</u> 上一步(B) 下一步(Δ)> 取消                                                                                                    |

步驟8、將「網域」、「私人」與「公用」都勾選,按下「下一步」,如下圖所示。

| 💣 新增輸入規則精靈    | And a second of the second second sec | X |
|---------------|----------------------------------------------------------------------------------------------------|---|
| 設定檔           |                                                                                                    |   |
| 相定安全而此规则的改定语。 |                                                                                                    |   |
| 步驟:           | 何時會套用此規則?                                                                                                    |   |
| • 規則類型        |                                                                                                    |   |
| • 通訊協定及連接埠    | ✓ 網域(D)<br>営奮膨連線至其公司領域時套用。                                                                                                    |   |
| 執行動作          | ▼ 私人(P)                                                                                                    |   |
| 1 設定檔         | 當電腦連線至私人網路位置時套用・                                                                                                    |   |
| * 名稱          | ✓ 公用(U)<br>當電腦連線至公用網路位置時套用。                                                                                                    |   |
|               | 深入了解設定檔                                                                                                    |   |
|               | (<上一步(B)) 下一步(N) > 取消                                                                                                    |   |

步驟9、輸入足以辨識的名稱,按下「完成」,如下圖所示。

| Para         Bizentalijinjezii         · Agningzii         · Manakazojetysia         · Mofishine         · Bizetali         · Agni | 💣 新增輸入規則精靈                                                                        |                                              |  |  |
|----------------------------------------------------------------------------------------------------|-----------------------------------------------------------------------------------|----------------------------------------------|--|--|
| 少認:          · 規則模型:          · 通訊協定及連接埠          · 放行動作          · 設定檔          · 名稱                                              | 名稱<br>指定此規則的名稱與描述。                                                                |                                              |  |  |
| <ul> <li>規則類型</li> <li>通訊協定及連接傘</li> <li>執行動作</li> <li>設定檔</li> <li>名稱</li> </ul>                                                  | 步驟:                                                                               |                                              |  |  |
|                                                                                                    | <ul> <li>規則類型</li> <li>通訊協定及連接準</li> <li>執行動作</li> <li>設定檔</li> <li>名稱</li> </ul> | 名稱(L):<br>WannaCry_445_Block<br>描述 (可省略)(D): |  |  |
|                                                                                                    |                                                                                   |                                              |  |  |

步驟 10、可以看到新增了一條規則,若是不再需要,隨時可將其刪除,如下圖所示。

| 當案(E) 執行(A) 檢 | 視(⊻) 說明(丑)           |    |   |     |     |      |   |             |              |
|---------------|----------------------|----|---|-----|-----|------|---|-------------|--------------|
| Þ 🤿  📶 🔂 🚺    |                      |    |   |     |     |      |   |             |              |
| ▶ 本機電腦上具有進降   | 書 輸入規則               |    |   |     |     |      | Į | 协作          |              |
| 💶 輸入規則        | 名稱                   | 群組 | • | 設定檔 | 已啟用 | 執行動作 | ~ | 輸入相則        |              |
| 🗳 輸出規則        | WannaCry 445 Block   |    |   | 全部  | 是   | 封鎖   |   | 朝八八元只」      | <u>. 8</u> 6 |
| 🎝 連線安全性規則     | 360 Total Security   |    |   | 網域  | 是   | 允許   |   | ◙ 新增規       |              |
| ■ 監視          | 360 Total Security   |    |   | 網域  | 是   | 允許   |   | ☞ 依設定       | •            |
|               | @ 360 Total Security |    |   | 網域  | 是   | 允許   |   | 7 仿野能       | κ.           |
|               | @ 360 Total Security |    |   | 網域  | 是   | 允許   |   |             |              |
|               | Ask Toolbar Notifier |    |   | 網域  | 是   | 允許   |   | ☞ 依群組       |              |
|               | Ask Toolbar Notifier |    |   | 網域  | 是   | 允許   |   | 檢視          | •            |
|               | BlueSoleilCS         |    |   | 公用  | 是   | 允許   | Ē | 手立ちあり       |              |
|               | @ BlueSoleilCS       |    |   | 公用  | 是   | 允許   | 1 | g 里利登       |              |
|               | ØBonjour 服務          |    |   | 網域  | 是   | 允許   | 1 | ▲ 匯出清       |              |
|               | ØBonjour 服務          |    |   | 網域  | 是   | 允許   |   | 2 說明        |              |
|               | Boson NetSim         |    |   | 網域  | 是   | 允許   |   | 100.43      | _            |
|               | Boson NetSim         |    |   | 網域  | 是   | 允許   | 1 | WannaCry    |              |
|               | @dropbox.exe         |    |   | 網域  | 是   | 允許   |   | ● 停田規       |              |
|               | Sdropbox.exe         |    |   | 公用  | 是   | 封鎖   | - |             |              |
|               | Sdropbox.exe         |    |   | 公用  | 是   | 封鎖   | • | <b>》</b> 勇下 |              |
|               | @dropbox.exe         |    |   | 網域  | 是   | 允許   | E | 複製          |              |
|               | Ødude                |    |   | 網域  | 是   | 允許   |   |             |              |
|               | Ødude                |    |   | 網域  | 是   | 允許   | 1 |             |              |
|               | <b>⊘</b> hfs         |    |   | 網域  | 是   | 封鎖   |   | 内容          |              |
|               | <b>O</b> hfs         |    |   | 網域  | 是   | 封鎖   | 1 | ? 說明        | _            |

【一般宣導】

- 1. 敬請尊重智慧財產權,有關校園網路使用規範、智慧財產權之宣導及注意事項,請多予關注,相關網址 如下:<u>http://www.takming.edu.tw/cc/</u>。檢舉信箱:<u>abuse@takming.edu.tw</u> 或 <u>netcc@takming.edu.tw</u>。
- 2. 請勿安裝來路不明之非法軟體,以免觸法。
- 3. 查閱相關電腦技術資料,網址: <u>http://www.takming.edu.tw/cc/resources/document.htm</u>
- 4. ODF 園地: <u>http://www.takming.edu.tw/cc/resources/odf.htm</u>